### BrainScope<sup>®</sup> Company Inc.

Document #:R-00500

# Software Release Report & Notes, Release 1801-CUT41-1.5.4.0, Ahead 500

Author(s): BrainScope Software Team

#### THIS DOCUMENT MAY CONTAIN CONFIDENTIAL, PROPRIETARY AND/OR TRADE SECRET INFORMATION OWNED BY BRAINSCOPE COMPANY INC.

ANY PERSON ACCEPTING THIS DOCUMENT AND/OR INFORMATION AGREES TO MAKE NO DISCLOSURE, USE OR DUPLICATION THEREOF EXCEPT AS AUTHORIZED IN WRITING BY A BRAINSCOPE MANAGEMENT. UPON REQUEST OF BRAINSCOPE COMPANY INC., THIS DOCUMENT MUST BE RETURNED OR DESTROYED.

#### 1.0 **Purpose and Scope**

This document summarizes the known issues for Ahead 500 BrainScope Software Release. This is a customer-facing document. All the known issues reported in this document are relevant to customers. For a list of all known issues, please contact BrainScope Company.

#### 2.0 Introduction

Every BrainScope software release is accompanied by a corresponding release note that describes the features and known issues incorporated into the release.

The known issues listed in this document are such that they do not compromise the primary function of the device and appropriate workarounds are provided for the user and defined for each issue.

#### 3.0 **Release Notes**

#### 3.1 Release 1.5.4.0

| Application | 1.5.4.0                |
|-------------|------------------------|
| Firmware    | 2.12.3599              |
| Algorithm   | 2.1.156.12             |
| Xloader     | 2.0.6-B123             |
| Bootloader  | 2.0.6-B123-8-ge48b989  |
| Kernel      | 2.0.5-B122-30-g2d5e6a5 |
| Recovery    | 2.0.6-B123-10-gb49b71f |
| System      | 2.0.6-134              |

#### Table 1 Version Information on the About Screen

#### 3.2 Known Issues

#### Table 2 Known Issues in Release 1.5.4.0

| Ticket # | Issue                                   | Туре  | Component   | Severity |
|----------|-----------------------------------------|-------|-------------|----------|
|          | Description: Cognitive Performance:     |       |             |          |
|          | Volume buttons generate a volume        |       |             |          |
|          | display on top of the assessment screen |       |             |          |
|          | User Impact: A user may be unable to    |       |             |          |
|          | see the content on the screen clearly.  |       |             |          |
|          | Summary: A user who attempts to use     |       |             |          |
|          | the volume button during the            |       |             |          |
|          | assessment will generate a temporary    |       |             |          |
|          | volume overlay at the top of the        |       | Velocity    |          |
| #366     | assessment screen.                      | Issue | Application | N/A      |

#### Confidential

Page 2 of 7

| Ticket # | Issue                                       | Туре  | Component   | Severity |
|----------|---------------------------------------------|-------|-------------|----------|
|          | Workaround: This issue can be avoided       |       |             |          |
|          | by not pressing the volume buttons          |       |             |          |
|          | during a cognitive performance              |       |             |          |
|          | assessment. Given that there is no          |       |             |          |
|          | sound output of the device there is no      |       |             |          |
|          | need for the user to control sound. Also,   |       |             |          |
|          | the volume buttons control brightness       |       |             |          |
|          | on other screens, however, a user can       |       |             |          |
|          | establish the brightness level they         |       |             |          |
|          | desire prior to initiating the cognitive    |       |             |          |
|          | performance assessment. In summary,         |       |             |          |
|          | the volume buttons are not needed           |       |             |          |
|          | during the cognitive performance            |       |             |          |
|          | assessment and users should avoid           |       |             |          |
|          | using them. If pressed, the volume          |       |             |          |
|          | display only appears temporarily and is     |       |             |          |
|          | unlikely to compromise a user's ability     |       |             |          |
|          | to read and interact with the screen.       |       |             |          |
|          | <b>Description:</b> Message Screen 249-M14b |       |             |          |
|          | Logic Not per SPC-00249 Revision 006        |       |             |          |
|          | <b>User Impact:</b> User must Click "OK" to |       |             |          |
|          | proceed to the results, even though the     |       |             |          |
|          | message was only meant to appear            |       |             |          |
|          | when an SIC Positive result was             |       |             |          |
|          | obtained.                                   |       |             |          |
|          | <b>Summary:</b> The message informing users |       |             |          |
|          | that CI does not correspond to a            |       |             |          |
|          | structural injury assessment will appear    |       |             |          |
|          | every time a CI result is calculated,       |       |             |          |
|          | rather than only when an SIC Positive       |       |             |          |
|          | result has been previously obtained for     |       |             |          |
|          | that session.                               |       |             |          |
|          | Workaround: This behavior is                |       |             |          |
|          | considered acceptable and the user          |       |             |          |
|          | does not have to perform a workaround       |       |             |          |
|          | other than clicking "OK" to proceed to      |       |             |          |
|          | the results. The message was intended       |       |             |          |
|          | to appear only when an SIC Positive         |       |             |          |
|          | result was obtained, but the current        |       |             |          |
|          | implementation exceeds the intent of        |       |             |          |
|          | the risk mitigation as the user will now    |       |             |          |
|          | always be informed that CI does not         |       |             |          |
|          | correspond to a structural injury. This     |       | EEG User    |          |
|          | does not increase the risk profile of the   |       | Interface   |          |
| #380     | device and is considered acceptable.        | Issue | Application | N/A      |
| #383     | Description: Keyboard issues related to     | Issue | Standard    | N/A      |

Page 3 of 7

| Ticket # | Issue                                    | Туре  | Component   | Severity |
|----------|------------------------------------------|-------|-------------|----------|
|          | Next/Done buttons                        |       | Clinical    |          |
|          | User Impact: Users will need to hit the  |       | Assessment: |          |
|          | mechanical back button to exit the       |       | SCAT5       |          |
|          | keyboard and then proceed to select      |       |             |          |
|          | whatever next item they choose.          |       |             |          |
|          | Summary: In some text fields where       |       |             |          |
|          | users may be entering a longer           |       |             |          |
|          | description, there would not be a        |       |             |          |
|          | "Next" or "Done" type of button for      |       |             |          |
|          | them to press to exit the keyboard and   |       |             |          |
|          | proceed to the next question. This is    |       |             |          |
|          | because the keyboard is providing them   |       |             |          |
|          | the option to start a new line instead.  |       |             |          |
|          | Workaround: Users will be able to hit    |       |             |          |
|          | the mechanical back button to exit the   |       |             |          |
|          | keyboard and then proceed to select      |       |             |          |
|          | whatever next item they choose. This is  |       |             |          |
|          | considered to pose no extra risk and it  |       |             |          |
|          | requires minimal user intervention to    |       |             |          |
|          | use the back button to leave the         |       |             |          |
|          | keyboard.                                |       |             |          |
|          | Description: MACE2 Review screens        |       |             |          |
|          | workflow                                 |       |             |          |
|          | User Impact: A user would not be         |       |             |          |
|          | immediately brought to the review        |       |             |          |
|          | screen related to the first screen of    |       |             |          |
|          | patient information they entered.        |       |             |          |
|          | Summary: The user would not be           |       |             |          |
|          | brought to the first patient information |       |             |          |
|          | screen in SCAT5 when they click the      |       |             |          |
|          | review button from the full assessment   |       |             |          |
|          | screen.                                  |       |             |          |
|          | Workaround: The user would not be        |       |             |          |
|          | brought all the way back to the first    |       |             |          |
|          | sequence of SCAT5 information entry      |       |             |          |
|          | screens when they click the review       |       |             |          |
|          | button from the Full Assessment          |       |             |          |
|          | summary screen. However, those           |       |             |          |
|          | review screens are still accessible via  |       |             |          |
|          | the review button on the Concussion      |       |             |          |
|          | Screening summary screen, therefore      |       |             |          |
|          | users have a workaround to access all    |       |             |          |
|          | review screens. There is no known risk   |       | Standard    |          |
|          | associated with this work around and     |       | Clinical    |          |
|          | the user is only required to navigate    |       | Assessment: |          |
| #405     | additional screens.                      | Issue | MACE2       | N/A      |

Page 4 of 7

| Ticket # | Issue                                             | Туре  | Component   | Severity |
|----------|---------------------------------------------------|-------|-------------|----------|
|          | Description: Screen Brightness Overlay            |       |             |          |
|          | User Impact: The user would notice the            |       |             |          |
|          | screen brightness change when                     |       |             |          |
|          | appearing on the Warning Screen, Main             |       |             |          |
|          | Menu, Patient List, and Encounter List.           |       |             |          |
|          | Summary: When rebooting the device                |       |             |          |
|          | after setting the brightness below 50%,           |       |             |          |
|          | the user will observe the screen go from          |       |             |          |
|          | a lower brightness level on certain login         |       |             |          |
|          | screens and hub screens to bright on              |       |             |          |
|          | certain information entry screens (it             |       |             |          |
|          | varies based on the screen the user is            |       |             |          |
|          | on). The risk of this issue is considered         |       |             |          |
|          | negligible as the screen brightness is            |       |             |          |
|          | still within normal brightness level              |       |             |          |
|          | ranges which ensures the user is still            |       |             |          |
|          | able to see the screen and functionality          |       |             |          |
|          | of the device is not impacted, only the           |       |             |          |
|          | brightness level of certain screens.              |       |             |          |
|          | Workaround: This brightness issue can             |       |             |          |
|          | be resolved by after logging into the             |       |             |          |
|          | device - on the Warning screen,                   |       |             |          |
|          | pressing the mechanical back button, or           |       |             |          |
|          | pressing Volume Up / Down to force the            |       |             |          |
|          | Activity to connect to the Brightness             |       |             |          |
| #413     | Service.                                          | Issue | Main APK    | N/A      |
|          | Description: qEEG Feature tables are              |       |             |          |
|          | not displaying when user clicks on                |       |             |          |
|          | Additional Details button                         |       |             |          |
|          | <b>User Impact:</b> At this time there is no risk |       |             |          |
|          | of the user encountering an incorrect             |       |             |          |
|          | value in a qEEG feature, however, they            |       |             |          |
|          | will be unable to access the qEEG                 |       |             |          |
|          | feature table in its entirety.                    |       |             |          |
|          | Summary: A user will be unable to                 |       |             |          |
|          | access the qEEG feature tables behind             |       |             |          |
|          | the EEG Additional Details button. This           |       |             |          |
|          | has no impact on the calculation of any           |       |             |          |
|          | assessment results and is only                    |       |             |          |
|          | additional details related to the                 |       |             |          |
|          | collected EEG.                                    |       |             |          |
|          | Workaround: This feature is currently             |       |             |          |
|          | unavailable in the software. There is no          |       |             |          |
|          | user workaround that can be performed             |       | EEG User    |          |
|          | to access the table. Based on input from          |       | Interface   |          |
| #417     | clinical and customer teams, it has been          | Issue | Application | minor    |

Page 5 of 7

| Ticket # | Issue                                       | Туре   | Component | Severity |
|----------|---------------------------------------------|--------|-----------|----------|
|          | determined that most users will not         |        |           |          |
|          | incorporate the qEEG feature values         |        |           |          |
|          | into their clinical workflows.              |        |           |          |
|          | Description: Logic Handling Issue with      |        |           |          |
|          | Concussion Index (CI), Procedural           |        |           |          |
|          | Reaction Time (PRT) and Structural          |        |           |          |
|          | Injury Classifier (SIC)                     |        |           |          |
|          | User Impact: A user may unexpectedly        |        |           |          |
|          | regain access to the CI assessment and      |        |           |          |
|          | be able to complete the assessment          |        |           |          |
|          | even after collecting PRT data prior to     |        |           |          |
|          | EEG.                                        |        |           |          |
|          | Summary: The CI assessment will show        |        |           |          |
|          | Data Quality Failure instead of             |        |           |          |
|          | Assessment Not Available when a             |        |           |          |
|          | separate EEG assessment (SIC in this        |        |           |          |
|          | case) obtains a Data Quality Failure        |        |           |          |
|          | even if PRT was completed before EEG        |        |           |          |
|          | collection. Via the New EEG button          |        |           |          |
|          | provided by a Data Quality Failure, a       |        |           |          |
|          | user could collect EEG after PRT and        |        |           |          |
|          | then compute a CI result.                   |        |           |          |
|          | Workaround: The scenario where a            |        |           |          |
|          | User would collect PRT first, but desire a  |        |           |          |
|          | through on SIC Data Quality Failure is      |        |           |          |
|          | considered unlikely. However, in that       |        |           |          |
|          | considered difficely. However, in that      |        |           |          |
|          | computed when EEG is collected after        |        |           |          |
|          | PRT a user could create a new session       |        |           |          |
|          | referencing the same injury and then        |        |           |          |
| #418     | collect EEG before PRT                      | العديم | Main APK  | minor    |
|          | Description: Logic Handling Issue -         | 13540  |           |          |
|          | SIC/BFI/CI/PRT                              |        |           |          |
|          | <b>User Impact:</b> A user may unexpectedly |        |           |          |
|          | regain access to CI after completing PRT    |        |           |          |
|          | before EEG. They could then compute a       |        |           |          |
|          | CI result after collecting EEG after PRT.   |        |           |          |
|          | Summary: After running PRT, BFI should      |        |           |          |
|          | replace CI (which is what is happening).    |        |           |          |
|          | However, after running SIC and              |        |           |          |
|          | obtaining a DQF Result, the software        |        |           |          |
|          | should not switch back to CI; it should     |        |           |          |
|          | remain as BFI and display DQF as a          |        |           |          |
|          | result. In addition, if you were to Re-     |        |           |          |
| #424     | Run an EEG assessment within the CI         | Issue  | Main APK  | minor    |

Page 6 of 7

| Ticket # | Issue                                     | Туре  | Component     | Severity |
|----------|-------------------------------------------|-------|---------------|----------|
|          | test that became available, and EEG       |       |               |          |
|          | data was collected, it would then allow   |       |               |          |
|          | you to use your pre-existing PRT data     |       |               |          |
|          | and not ask to you to re-do PRT.          |       |               |          |
|          | Workaround: The scenario where a user     |       |               |          |
|          | would collect PRT first, but desire a BFI |       |               |          |
|          | result, and then regain access to BFI     |       |               |          |
|          | through an SIC Data Quality Failure is    |       |               |          |
|          | considered unlikely. However, in that     |       |               |          |
|          | scenario, to prevent BFI from being       |       |               |          |
|          | computed when EEG is collected after      |       |               |          |
|          | PRT, a user could create a new session    |       |               |          |
|          | referencing the same injury and then      |       |               |          |
|          | collect EEG before PRT.                   |       |               |          |
|          | Description: Password setting screen      |       |               |          |
|          | dropdown issue                            |       |               |          |
|          | User Impact: This has negligible impact   |       |               |          |
|          | on the user as they can see they are      |       |               |          |
|          | the number of provious passwords that     |       |               |          |
|          | the number of previous passwords that     |       |               |          |
|          | may not be used, and the occasional       |       |               |          |
|          | the drondown should not change their      |       |               |          |
|          | understanding of the menu                 |       |               |          |
|          | Summary: The user will occasionally not   |       |               |          |
|          | be able to see the word "passwords" in    |       |               |          |
|          | the number of previous passwords drop     |       |               |          |
|          | down message. This has negligible         |       |               |          |
|          | impact on the user as they can see they   |       |               |          |
|          | are selecting a dropdown menu related     |       |               |          |
|          | to the number of previous passwords       |       |               |          |
|          | that may not be used, and the             |       |               |          |
|          | occasional omission of the word           |       |               |          |
|          | "passwords" from the dropdown should      |       |               |          |
|          | not change their understanding of the     |       |               |          |
|          | menu.                                     |       |               |          |
|          | Workaround: There is no user work         |       |               |          |
|          | around required for this issue, as they   |       |               |          |
|          | will be able to determine the meaning     |       |               |          |
|          | of the drop down based on the             |       |               |          |
|          | description of the field accompanying     |       |               |          |
|          | the dropdown that indicates it is to      |       |               |          |
|          | select the number of previous             |       | Device        |          |
| #425     | passwords which may not be used.          | Issue | Configuration | N/A      |

#### Confidential